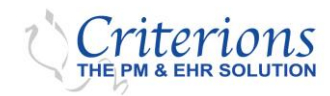

## **Overview**

Multi-Factor Authentication (MFA) is a feature in the Criterions Browser application. It adds a layer of protection to the sign-in process while accessing the application when utilized. This protection is crucial for accessing and managing network environments remotely.

The users provide an additional identity code verification received via email or text to a cell phone. The email address or cell phone number information is pre-set in the Criterions software for each user.

### Content

- 1. How to Enable Multi-Factor Authentication (MFA).
- 2. Self-Registration and Verification of Cell Phone Number.
- 3. Self-Registration and Verification of Email Address.
- 4. Accessing the User Setup Screen.
- 5. Descriptions of the User Setup Options.
- 6. Requiring MFA to log into the program for specific users is optional.

### **Setup Procedure**

- 1. How to Enable Multi-Factor Authentication (MFA), MFA is an optional feature that requires activation.
  - i. Click on the *Admin* icon on the Toolbar.
  - ii. Select the *EHR* tab, and select *System Config*.
  - iii. Select **System Config,** then **System Config.** The screen will display. Towards the bottom of the screen is an option to select **Enable MFA (Multi-Factor Authentication)**.
  - iv. To enable MFA, place a checkmark in the *Enable MFA* checkbox.
  - v. Click Save.
  - vi. MFA is now enabled for all practices.

|   | Criterions                                                                                                    | 🔊 🗐 🤇 🤰 🚧 🖄 🧿 I                                                                                                    | 8 🗿 🎍 😫 📈 🝕 — — —                                 |         |
|---|----------------------------------------------------------------------------------------------------|----------------------------------------------------------------------------------------------------|---------------------------------------------------|---------|
| Γ | EHR Billing                                                                                                    | System Configuration                                                                                                    |                                                   |         |
|   | Work Bench     Print Management     Referrals     Health Maintenance     System Alerts     Visit Summary Config     Consent Forms     Config     ESB Config     ESB Config     ESB Config     ESB Config     ESB Config     Disease Management     Coumadin Sheet Config     Task Management     GCodes     CotHR Updates Config     Patient Letters Config     Patient Letters Config     System Config     System | System Conriguration  Allow "Create New Visit" in patient chart  Prompt before trying to open more than one visit on sart Enable Scheduler in EHR Enable Scribbler Warnings Medicare Insurance Type Medicare Enable Auto Log off Enable Auto Log off Enable PDF Reports Session Timeout 60 Min * Please restart application to effect Auto log off changes. Send HM email notifications from last 3 Months TLS Port Number Tls12  Consultation Letters Correction Sync CEHR License  Enable MFA (Multi Factor Authentication)  * Enable MFA will foce all Users to use MFA while logging in EHR. * This option will enable Multi Factor Authentication for the entire system(All Pro- | ne day                                            |         |
|   | Location Mala Office                                                                                                    | Detiont                                                                                                    | Batch :81 Complex User @ Criterions. LLC - Cardio | eTrack  |
|   | Main Office                                                                                                    | ✓ Patient:                                                                                                    | batch for complex osci @ criterions, LEC curulo   | ender 9 |

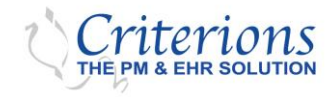

- 2. Self-Registration and Verification of Cell Phone Number
  - i. Once the MFA feature is enabled, no further action is required immediately. Instead, the user can generate a Verification Code and access the program independently.
  - ii. The users can log into the program as usual and be prompted to enter a cell phone number to *Register* with the program.

| Please Register you                                    | r device now .                                                 |                                        |                                          |
|--------------------------------------------------------|----------------------------------------------------------------|----------------------------------------|------------------------------------------|
|                                                        |                                                                |                                        | ок                                       |
| M                                                      | ulti Factor Authentic                                          | ation - Register                       | Device                                   |
| Verify your o                                          | ell phone number to                                            | enable Multi Fact                      | or Authentication                        |
|                                                        | We will send a verification                                    | on code to this nur                    | mber.                                    |
| Enter Cell Phone                                       | number: + 1                                                    |                                        | Send Co                                  |
|                                                        | Country Code                                                   | e Cell Phone                           |                                          |
| An SMS authentic<br>Enter it below<br>Enter Verificati | cation code will be set<br>v to enable Multi Facto<br>on Code: | nt to the phone r<br>or Authentication | number you provide<br>using this device. |
|                                                        |                                                                |                                        | _                                        |

iii. When the user provides a cell phone number and clicks on Send Code during login, the program will generate a text to their cell phone with a Verification Code that they can now enter in the Enter Verification Code field and click on Verify Code (in the same screen) to complete the Login process. They will simultaneously verify the cell phone number provided as their number.

The cell phone number is <u>automatically</u> stored in their User Setup screens and marked as verified. The user's cell phone number registration and verification process is completed.

- 3. Registering and Verifying an Email Address.
  - i. Later, the user's email address can be added to their User Setup screen and **Saved**. Once saved, no further action is required. When the users select **Verify and Send Code**, they will be provided with either texting their cell phone number or an email to their stored email address.

The first time they select email as a delivery option, they will automatically begin verifying the email address as their own by using the Verification Code (within 15 minutes) to access the program.

| Multi F                      | actor Authentication – Verification |
|------------------------------|-------------------------------------|
| Validate Using EMail Address | support@criterions.com              |
| O Validate Using Cell Phone  | + 1 Country Code Cell Phone         |
| Ve                           | erify and Send Code Close           |

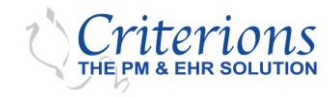

- 4. You are accessing the User Setup Screen. In order the change the MFA option per user.
  - i. Click on the Admin icon on the Toolbar.
  - Select the **Billing** Tab. ii.
  - iii. Select Practice Setup, then User Setup.
  - Search for Login Name, User Role, or User Group. Then Select the User. iv.

| Criterions                                                                                                    |                 | 3 M. B        | 🧭 R 🗿 🍻 🝃                   | ×               |           |
|----------------------------------------------------------------------------------------------------|-----------------|---------------|-----------------------------|-----------------|-----------|
| EHR Billing                                                                                                    | User            | User Groups   | Document Rights Pass        | word Rule Setup |           |
| 🕂 🔤 Billing Setup                                                                                                    | Login Name help | User Role All | ✓ User Group All ✓ Q Search | Show Inactive   | +Add User |
| - 🐸 Practice Setup                                                                                                    | Login Name      |               | Full Name                   | User Role       |           |
| Oractice Information                                                                                                    | HELPDESK        |               | HELPDESK SUPPORT            | Physician       | -         |
| Codulor Security     Coductor Security     Master Physician     Physician Rights     Scheduler     Surgical Scheduling     Documents     Configuration     Configuration     TCMS Modules |                 |               |                             |                 |           |

- 5. Descriptions of the User Setup Options.
  - i. You will see the user's Multi-Factor Authentication option in the center of the User's Setup screen.

| Multi Factor Authentication                    |                         |
|------------------------------------------------|-------------------------|
| 1 EMail Address                                | 5 Save EMail to Verify. |
| 2 Cell Phone + 1 (Country Code) (Phone Number) | 6 Save Phone to Verify. |
| 3 Require MFA to Login                         |                         |
| 4 Only require MFA once a day 🗌                |                         |

- 1) Email Address: The user's email address can be entered here and saved. Once saved, the email address is *registered*. The user can log into the program and generate a Verification Code within an email to the email address. The generated code can be used within 15 minutes to access the Criterions program. Only one email address can be used.
- 2) Cell Phone: The user's cell phone number can be entered here and saved. Once saved, the phone number is *registered*. The user can log into the program and generate a Verification Code within a text message sent to the cell phone. The generated code can be used within 15 minutes to access the Criterions program. Only one cell phone number can be used. The phone number's "Country Code" field defaults to a "1" for USA.

NOTE: The user can have information in both fields and will have the option to select which should be used when signing in for delivery of a Verification Code.

NOTE: If only one field contains saved information, it will be the only usable delivery method for a Verification Code.

NOTE: Verification Codes are usable for up to 15 minutes after generating them.

**NOTE:** Registering a cell phone number through the Setup screen can be bypassed. See Self-Registration and Verification of Cell Phone Number on Page 2.

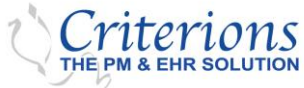

- 3) Require MFA to log in: This option is selected by default but can be removed. If desired, the user will retrieve a Verification Code to log into the program. If not specified, the user will not be required to retrieve a Verification Code to log into the program anytime.
- **4)** Only require MFA once a day: If this option is selected, the user must retrieve a Verification Code to log into the program only once during the access date and every day afterward. This option can only be selected if option number **C** is also specified.
- 5) Save EMail to Verify: This default message Save EMail to Verify changes to Send Code to Verify EMail once an email is entered into the Email Address field and Saved.

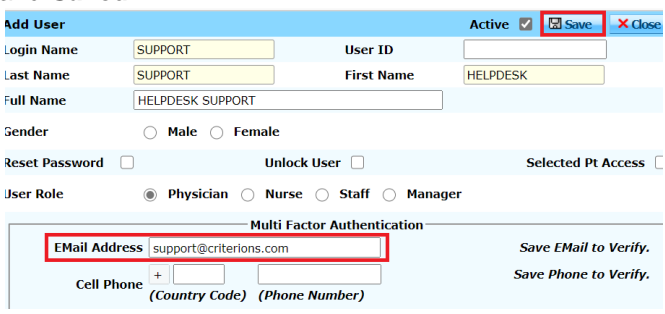

**NOTE:** No further action is required at this point. Once the email address is *saved*, the user can log into the program anytime and generate a Verification Code to log in. The email address is automatically verified when the user logs into the program and uses a generated Verification Code.

ii. Alternatively, once the email address is *Saved*, the *Send code to verify email* feature can be clicked. Then an email is immediately issued to the user's email address with a Verification Code.

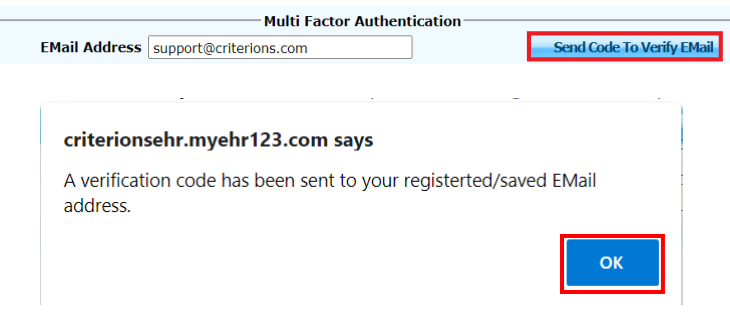

iii. The Verification Code is sent to the user's email address.

Criterions Login Verification Code

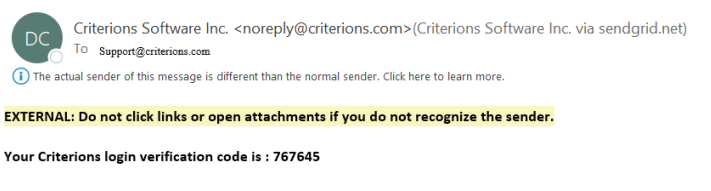

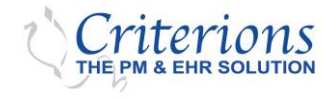

iv. Also, in the User Setup Screen, the **Send Code to Verify EMail** button changed once the code was sent, providing two new buttons with options. One option offers the ability to **Resend Code** (if needed).

| Multi Factor Authentication |                        |  |             |  |             |  |  |
|-----------------------------|------------------------|--|-------------|--|-------------|--|--|
| EMail Address               | support@criterions.com |  | Resend Code |  | Verify Code |  |  |

v. The other option offers the ability to enter the code sent to the user's email address and click on *Verify Code* button to complete the verification process.

| Multi Factor Authentication |                             |                                |  |  |  |  |  |  |
|-----------------------------|-----------------------------|--------------------------------|--|--|--|--|--|--|
| EMail Address               | support@criterions.com      | Resend Code 451710 Verify Code |  |  |  |  |  |  |
|                             |                             |                                |  |  |  |  |  |  |
|                             | Multi Factor Authentication |                                |  |  |  |  |  |  |
| EMail Address               | support@criterions.com      | (Verified)                     |  |  |  |  |  |  |

6) Save Phone to Verify: This default message Save phone to verify changes to Send code to verify phone button once a phone number is entered into the Cell Phone field Saved.

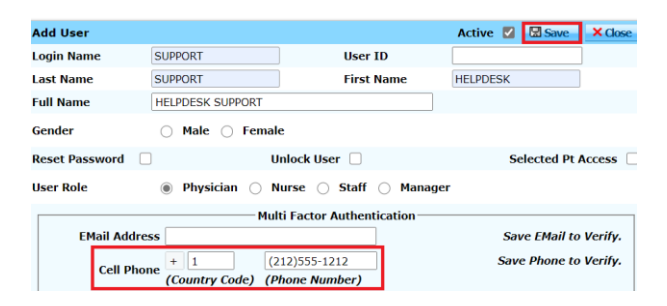

**NOTE:** No further action is required at this point. Once the phone number is *Saved*, the user can log into the program at any time and generate a Verification Code to log in. The phone number is automatically verified when the user logs into the program and uses a generated Verification Code (see Self-Registration and Verification of Cell Phone Number on Page 2).

vi. Alternatively, once the phone number is **Saved**, the **Send Code to Verify Phone** feature can be clicked, and a text message is immediately issued to the user's phone with a Verification Code

| Call Phone | + 1            | (212)555-1212  | Send Code To Verify Phone |
|------------|----------------|----------------|---------------------------|
| Cell Phone | (Country Code) | (Phone Number) |                           |

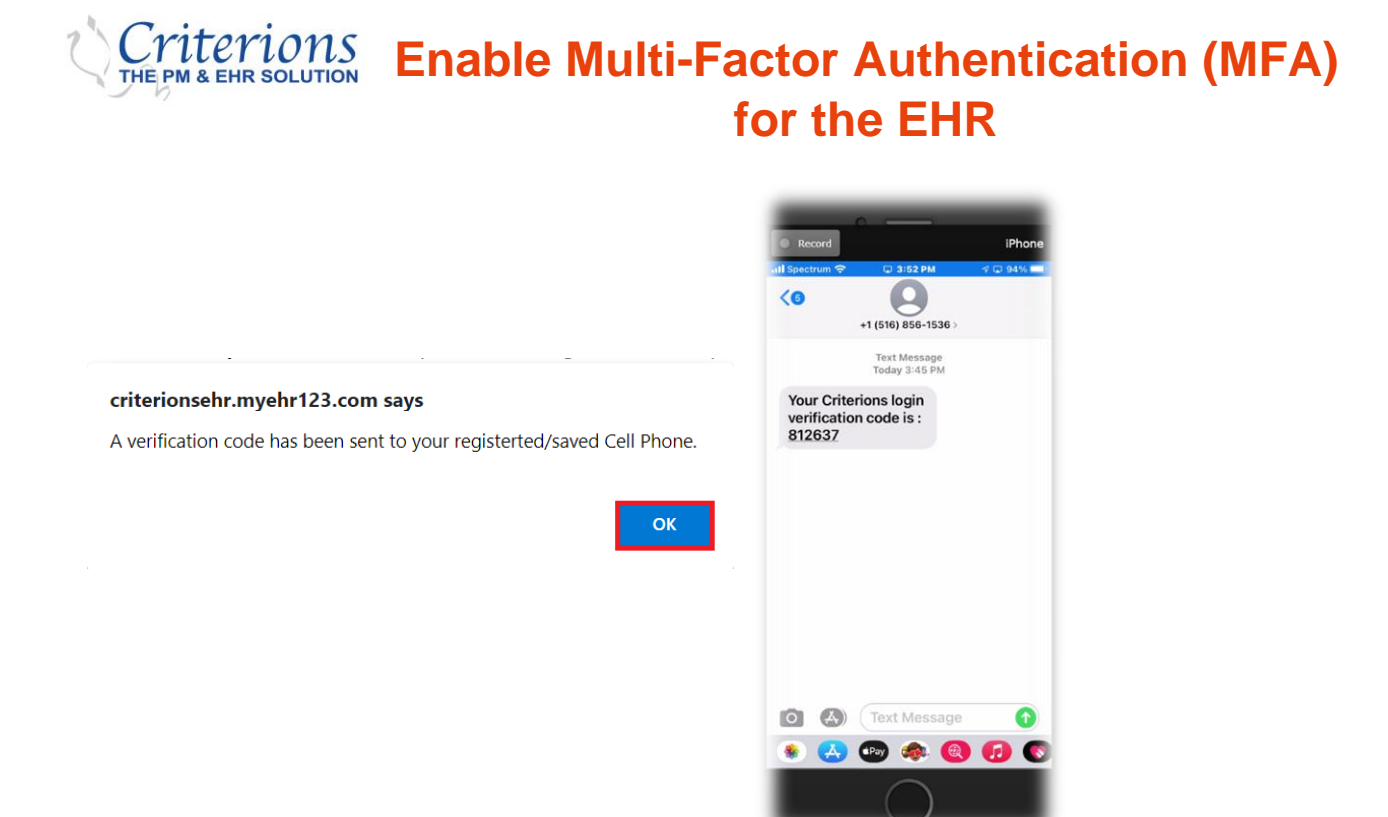

vii. Also, in the User Setup Screen, the **Send Code to Verify Phone** button changed once the code was sent, providing two new buttons with options. One offers the ability to **Resend Code** (if needed).

| Cell Phone + 1<br>(Country Code)                           | (212)555-1212<br>(Phone Number)                            | Resend Code Verify Code                                |        |
|------------------------------------------------------------|------------------------------------------------------------|--------------------------------------------------------|--------|
| viii. The other offers the at <b>Code</b> button to comple | bility to enter the code ser<br>te the verification proces | nt to the user's phone and click on <i>Verif</i><br>s. | у<br>У |
| Cell Phone + 1<br>(Country Code)                           | (212)555-1212<br>(Phone Number)                            | Resend Code         713476         Verify Code         |        |
| Cell Phone + 1                                             | (212)555-1212                                              | (Verified)                                             |        |

(Country Code) (Phone Number)

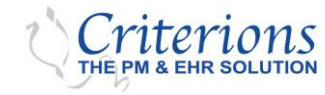

- 6. Requiring MFA to log into the program for specific users is optional. However, there is a selection available on the User Setup screen.
  - i. To remove the individual user's requirement.
    - a. Access the User Setup Screen.
      - 1) Click on the *Admin icon* on the Toolbar.
        - 2) Select the *Billing* Tab.
        - 3) Select *Practice Setup,* then *User Setup*.
        - 4) Search for Login Name, User Role, or User Group. Then *Select* the User.

| Criterions                                                                                                    |                 | 2 26          | 🧿 R <sub>x</sub> 🚯 | ۵۰ 🖹 🕺                       | 4             |           |
|----------------------------------------------------------------------------------------------------|-----------------|---------------|--------------------|------------------------------|---------------|-----------|
| EHR Billing                                                                                                    | User            | User Groups   | Document Rights    | Password R                   | ule Setup     |           |
| 🗉 🗉 Billing Setup                                                                                                    | Login Name help | User Role All | ✓ User Group All   | <ul> <li>Q.Search</li> </ul> | Show Inactive | +Add User |
| Practice Setup                                                                                                    | Login Name      |               | Full Name          |                              | User Role     |           |
| Practice Information                                                                                                    | HELPDESK        |               | HELPDESK SU        | PPORT                        | Physician     |           |
| Haster Physican     Physican Rights     Scheduler     Surgical Scheduling     Surgical Scheduling     Coursents     Coursents     Coursentields     Configuration     TCMS Modules |                 |               |                    |                              |               |           |

b. Uncheck Require MFA to Login to remove the individual user's requirement.

#### c. Click Save.

| Edit User                                                         |                   |                      | Ac            | tive 🗹 🚺 | 🖬 Save 🌗    | Close     |  |
|-------------------------------------------------------------------|-------------------|----------------------|---------------|----------|-------------|-----------|--|
| Login Name                                                        | JKEENER           | Use                  | er ID         | 117      |             |           |  |
| Last Name                                                         | KEENER            | Firs                 | st Name       | JAMES    |             |           |  |
| Full Name                                                         | JAMES KEENER      |                      |               |          |             |           |  |
| Gender                                                            | 🔿 Male 🔾          | Female               |               |          |             |           |  |
| Reset Password                                                    |                   | Unlock User 📃        |               |          | Selected Pt | Access    |  |
| User Role                                                         |                   |                      |               |          |             |           |  |
|                                                                   |                   | — Multi Factor Authe | ntication     |          |             |           |  |
| EMail Address james.keener@criterions.com Send Code To Verify EMa |                   |                      |               |          |             |           |  |
| Save Phone to                                                     |                   |                      |               |          |             | o Verify. |  |
| Cell P                                                            | (Country Cod      | le) (Phone Number)   |               |          |             |           |  |
|                                                                   | Require MFA to Lo | ain 🗆                |               |          |             |           |  |
|                                                                   |                   |                      |               |          |             |           |  |
| Univ re                                                           | equire MFA once a | day 🔄                |               |          |             |           |  |
|                                                                   |                   |                      | -Login Access | i Time — |             |           |  |
|                                                                   |                   | Start Time :         | 08:00:00 AM   | ٠        |             |           |  |
| Login Rest                                                        | riction           | End Time :           | 06:00:00 PM   | ò        |             |           |  |
|                                                                   |                   |                      |               | •        |             |           |  |
| User mapping                                                      | Select            |                      | ~             |          |             |           |  |
| Group rights for                                                  | each location     |                      |               |          |             | Expand A  |  |
|                                                                   |                   |                      |               |          |             |           |  |
| Clinic Name                                                       |                   |                      |               |          | ^           |           |  |
| Lung Office                                                       |                   |                      |               |          |             |           |  |
| Main Office     MiniCert                                          |                   |                      |               |          |             |           |  |
| + Newl or                                                         |                   |                      |               |          | *           |           |  |
| 4                                                                 |                   |                      |               |          | +           |           |  |

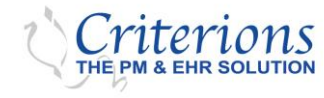

- ii. Restricting the requirement of using MFA more than once a day for specific users or suspending the use of MFA for today or a particular time or user are also available in their User Setups.
  - a. Select Only require MFA once a day.

| b.                                                                          | Click <b>Save</b> .                                                                                                    |               |          |               |         |  |  |  |  |
|-----------------------------------------------------------------------------|----------------------------------------------------------------------------------------------------|---------------|----------|---------------|---------|--|--|--|--|
| Edit User                                                                   |                                                                                                    |               | Active 💟 | Save X C      | lose 🍳  |  |  |  |  |
| Login Name                                                                  | MARK                                                                                                    | User ID       | 130      |               |         |  |  |  |  |
| Last Name                                                                   | MARK                                                                                                    | First Name    | TEST     |               |         |  |  |  |  |
| Full Name                                                                   | TEST MARK                                                                                                    |               |          |               |         |  |  |  |  |
| Gender                                                                      | 🖲 Male 🔵 Fema                                                                                                    | le            |          |               |         |  |  |  |  |
| Reset Password                                                              |                                                                                                    | Unlock User 📃 |          | Selected Pt A | ccess 🗌 |  |  |  |  |
| User Role                                                                   | Jser Role 🛛 Physician 🔿 Nurse 🖲 Staff 🔿 Manager                                                                                                    |               |          |               |         |  |  |  |  |
| EMail A<br>Cell<br>Only                                                     | Multi Factor Authentication         EMail Address       Save EMail to Verify.         Cell Phone       + 1       Save Phone to Verify.         (Country Code)       (Phone Number)         Require MFA to Login       Only require MFA once a day |               |          |               |         |  |  |  |  |
| 🗌 Login Rest                                                                | Login Restriction Start Time : 08:00:00 AM • End Time : 06:00:00 PM •                                                                                                    |               |          |               |         |  |  |  |  |
| Group rights f                                                              | or each location                                                                                                    |               |          | 🗌 Expand      | All 🛞   |  |  |  |  |
| <ul> <li>Allergy Office</li> <li>Clinic One2</li> <li>Clinicname</li> </ul> | 3                                                                                                    |               |          |               | •       |  |  |  |  |